## **Unsolicited Concept Note**

**Objective:** Ability for a CSO to submit an Unsolicited Concept Note note for consideration to a UN agency in the absence of a CFEI for consideration for a partnership opportunity.

| Steps | Description                       | Action                                                                                                    | Notes                                                                                                    |
|-------|-----------------------------------|----------------------------------------------------------------------------------------------------|----------------------------------------------------------------------------------------------------|
| 1     | Applications                      | Go to "Your applications" in left hand sidebar and<br>click on it (1).<br>Select the tab "unsolicited concept notes" (2)<br>Click on the top right button "New unsolicited<br>concept note"                                                                                                | This will allow the organization to view three tabs which<br>include Calls for expression of interest, unsolicited concept<br>notes, and direct selections.<br>After selecting the "Unsolicited Concept Notes" tab the<br>organization needs to click on the "New Unsolicited Concept<br>Notes" button in the top right to submit a Concept Note<br>Template successfully.                                                       |
| 2     | Enter<br>requested<br>information | <ul> <li>Enter the information requested:</li> <li>The name of UN agency the organization wishes to collaborate with; (1)</li> <li>The project title, (2);</li> <li>The project country location (3);</li> <li>The sectors (6) and areas of specialization it will contain (7).</li> </ul> | During this step the organization will pin the project location<br>on the map (4). The organization may choose "+ ADD NEW"<br>(5) to add additional Countries and Sectors as needed.                                                                                                    |
| 3     | Upload<br>Concept Note            | Click on upload file and attached the concept note<br>document (1).<br>Click "confirm" to assure the profile is up to date<br>(2).<br>Click "OK" to continue                                                                                                    | IMPORTANT: The organization must now upload the <b>concept</b><br><b>note completed template as provided by the UN agency to</b><br><b>whom the UCN is being submitted.</b><br>The organization has successfully upload and complete the<br>submission of the unsolicited concept note<br>The organization may now return to the "unsolicited concept<br>notes" tab to see the concept note displayed in results (see<br>Step 1) |

| Steps | Description  | Action                                                              | Notes                                                                                                    |
|-------|--------------|---------------------------------------------------------------------|----------------------------------------------------------------------------------------------------|
| 1     | Applications | Go to "Your applications" in left hand sidebar and click on it (1). | This will allow the organization to view three tabs which include Calls for expression of                                                                                                    |
|       |              | Select the tab "unsolicited concept notes" (2)                      | interest, unsolicited concept notes, and direct selections.                                                                                                    |
|       |              | Click on the top right button "New unsolicited concept note"        | After selecting the "Unsolicited Concept Notes" tab the organization needs to click on the "New Unsolicited Concept Notes" button in the top right to submit a Concept Note Template successfully. |

| STEP 1 |   |                              | UNPP                                           |                            |                                     |                    |                        |                            |                  |                 |                    | • 8         |
|--------|---|------------------------------|------------------------------------------------|----------------------------|-------------------------------------|--------------------|------------------------|----------------------------|------------------|-----------------|--------------------|-------------|
|        |   | <b>∷</b><br>⊕                | Dashboard<br>Partnership<br>Opportunities      | < Your App<br>Calls for E2 | lications<br>(PRESSIONS OF          | UNSOLICITED CONCER | 2<br>IT NOTES          | DIRECT SELECTION/RETENTION |                  | 6               | NEW UNSOLICITED CC | INCEPT NOTE |
|        | 0 | Ê                            | Your<br>Applications                           |                            | EREST                               |                    |                        |                            |                  |                 |                    |             |
|        |   | \$                           | Profile                                        | Search                     |                                     |                    | Country<br>Provide cou | ntrv                       | Locatio          | n<br>t location |                    | <b>~</b>    |
|        |   | 0                            | Resource<br>Library                            | Select sector &            | ecialization<br>& area of specializ | ation 👻            | Agency<br>Choose       | •                          |                  |                 | CLEAR              | SEARCH      |
|        |   |                              |                                                | 1-0 of 0 res               | sults                               | 101 4              | 0                      |                            | Orbertarian Data | 0haur (n. 2012  |                    |             |
|        |   | Logged<br>Develop<br>Interna | l in as:<br>pment & Humanitarian Aid<br>tional | Application ID             | Project little                      | UN Agency          | Cour                   | ry Sector                  | Submission Date  | Chosen for DS/R | Application status |             |

| Steps | Description                       | Action                                                                                                    | Notes                                                                                                    |
|-------|-----------------------------------|----------------------------------------------------------------------------------------------------|----------------------------------------------------------------------------------------------------|
| 2     | Enter<br>requested<br>information | <ul> <li>Enter the information requested:</li> <li>The name of UN agency the organization wishes to collaborate with; (1)</li> <li>The project title, (2);</li> <li>The project country location (3);</li> <li>The sectors (6) and areas of specialization it will contain (7).</li> </ul> | During this step the organization will pin the project location on the map (4). The organization may choose "+ ADD NEW" (5) to add additional Countries and Sectors as needed. |

STEP 2

## **Create new Unsolicited Concept Note** × Project Details Agency 0 Select agency ¥ Project Title 2 Enter Project Title Project Location Country B Provide country 4 Choose location(s) for this country - pick location(s) from the map. Remove locations by clicking the markers. 6 + ADD NEW Sector(s) and area(s) of specialization Sector 6 Select sector × Area(s) of specialization 1 CANCEL OK:

| Steps | Description            | Action                                                                                                    | Notes                                                                                                    |
|-------|------------------------|----------------------------------------------------------------------------------------------------|----------------------------------------------------------------------------------------------------|
| 3     | Upload<br>Concept Note | Click on upload file and attached the concept note document (1).<br>Click "confirm" to assure the profile is up to date (2).<br>Click "OK" to continue | IMPORTANT: The organization must now upload the <b>concept note completed template</b><br><b>as provided by the UN agency to whom the UCN is being submitted.</b><br>The organization has successfully upload and complete the submission of the<br>unsolicited concept note |
|       |                        |                                                                                                    | The organization may now return to the "unsolicited concept notes" tab to see the concept note displayed in results (see Step 1)                                                                                                    |

STEP 3

|   | Create new Unsolicited Concept Note                                                                                                    |  |
|---|----------------------------------------------------------------------------------------------------|--|
|   | Area(s) of specialization<br>Select area(s) of specialization                                                                                                    |  |
|   | + ADD NEW                                                                                                    |  |
|   | Concept Note                                                                                                    |  |
|   | UPLOAD FILE                                                                                                    |  |
|   | Please ensure that you have used the concept note template provided by the UN agency to whom you are submitting this unsolicited concept note.                                                                                                    |  |
|   | Please ensure that you have used the concept note template provided by the UN agency to whom you are submitting this unsolicited concept note.                                                                                                    |  |
| 9 | Please ensure that you have used the concept note template provided by the UN agency to whom you are submitting this unsolicited concept note.  I confirm that my profile is up to date Last profile update: 26 Jan 2018. Not sure? <u>View your profile.</u> |  |